※実際の画面と異なる場合があります。

### 個人 I Bの「生体認証機能」使用方法 ~初期設定~

2018.9.26以降にワンタイムパスワードアプリのアップデート(Version5.0.0)を行った後、 <u>以下のステッ</u>プで設定を行ってください。

## ステップ1 ワンタイムパスワードアプリの生体利用設定を選択

・ワンタイムパスワードアプリを起動し、「生体利用設定」を選択する。

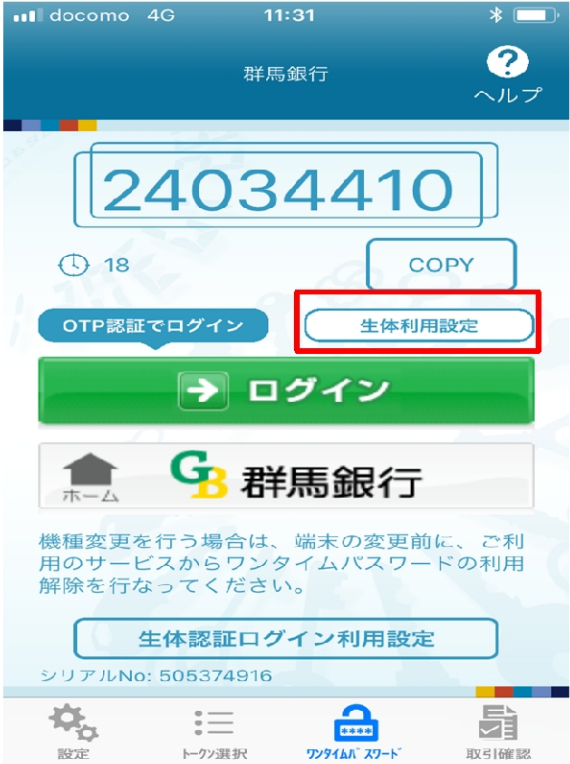

# ステップ2 生体情報を使用(指紋認証の場合)

【スマートフォンに生体認証登録ありの場合】 ・スマートフォンの指紋センサーをタッチする

| ••• docomo 4G                           | 11:29                                           | * 🔳                           |
|-----------------------------------------|-------------------------------------------------|-------------------------------|
|                                         | 群馬銀行                                            | <b>?</b><br>ヘルプ               |
| () 18                                   | 69274<br>۲                                      | сору                          |
| <b>"ワンタイム</b><br>指紋セン                   | PW"でTouch ID<br>ッサーをタッチしてくた                     | を使用<br><sup>ざさい。</sup>        |
| -A                                      | キャンセル                                           |                               |
| 機種変更を行<br>用のサービス<br>解除を行なっ<br><b>生体</b> | う場合は、端末の変別<br>からワンタイムパス「<br>てください。<br>認証ログイン利用的 | 更前に、ご利<br>フードの利用<br><b>解除</b> |
|                                         |                                                 |                               |

【スマートフォンに生体認証登録なしの場合】 ・スマートフォンの生体情報を設定する

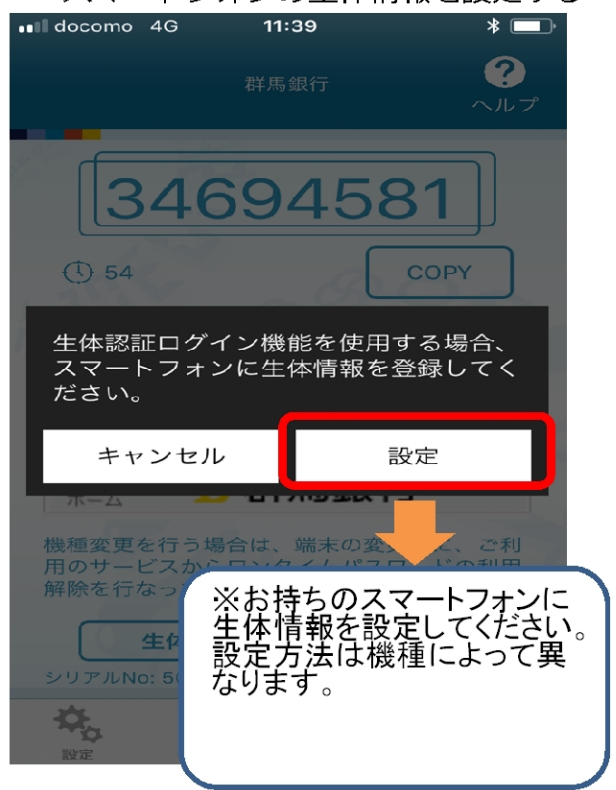

契約者番号等を入力し、登録を完了

・契約者番号、ログインパスワード、暗証番号を入力し、「登録」を押下

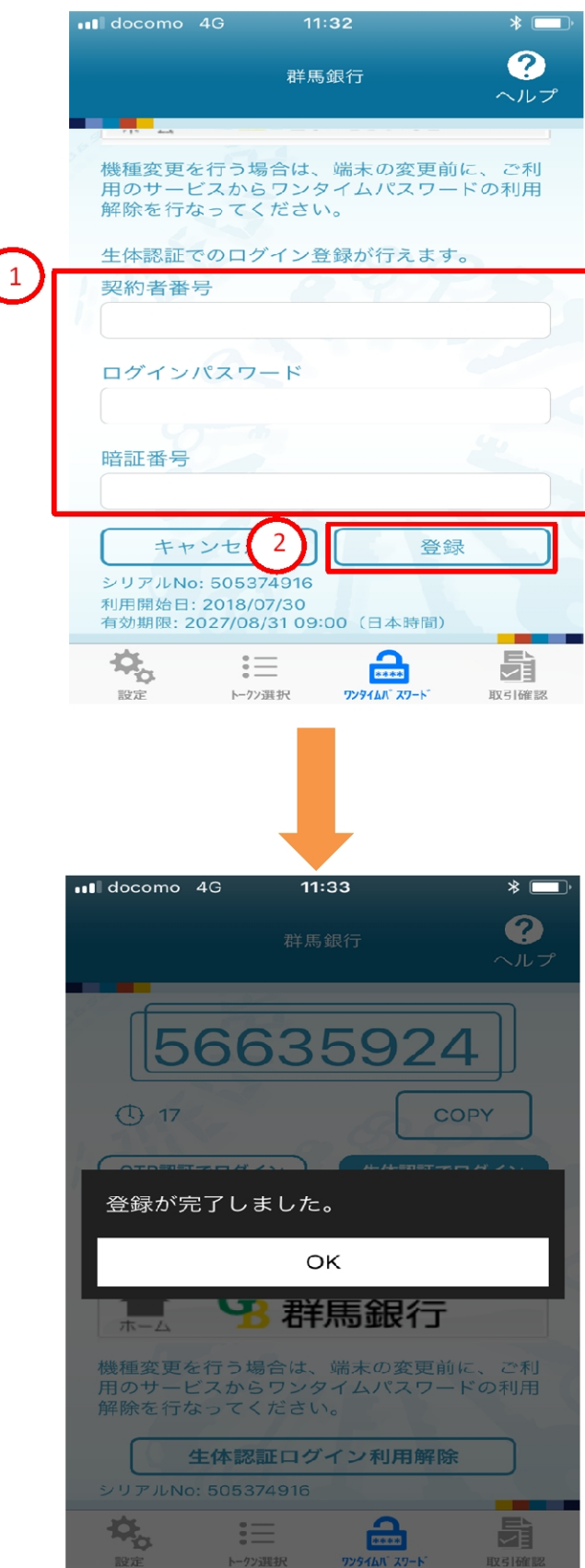

<u>ステップ3</u>

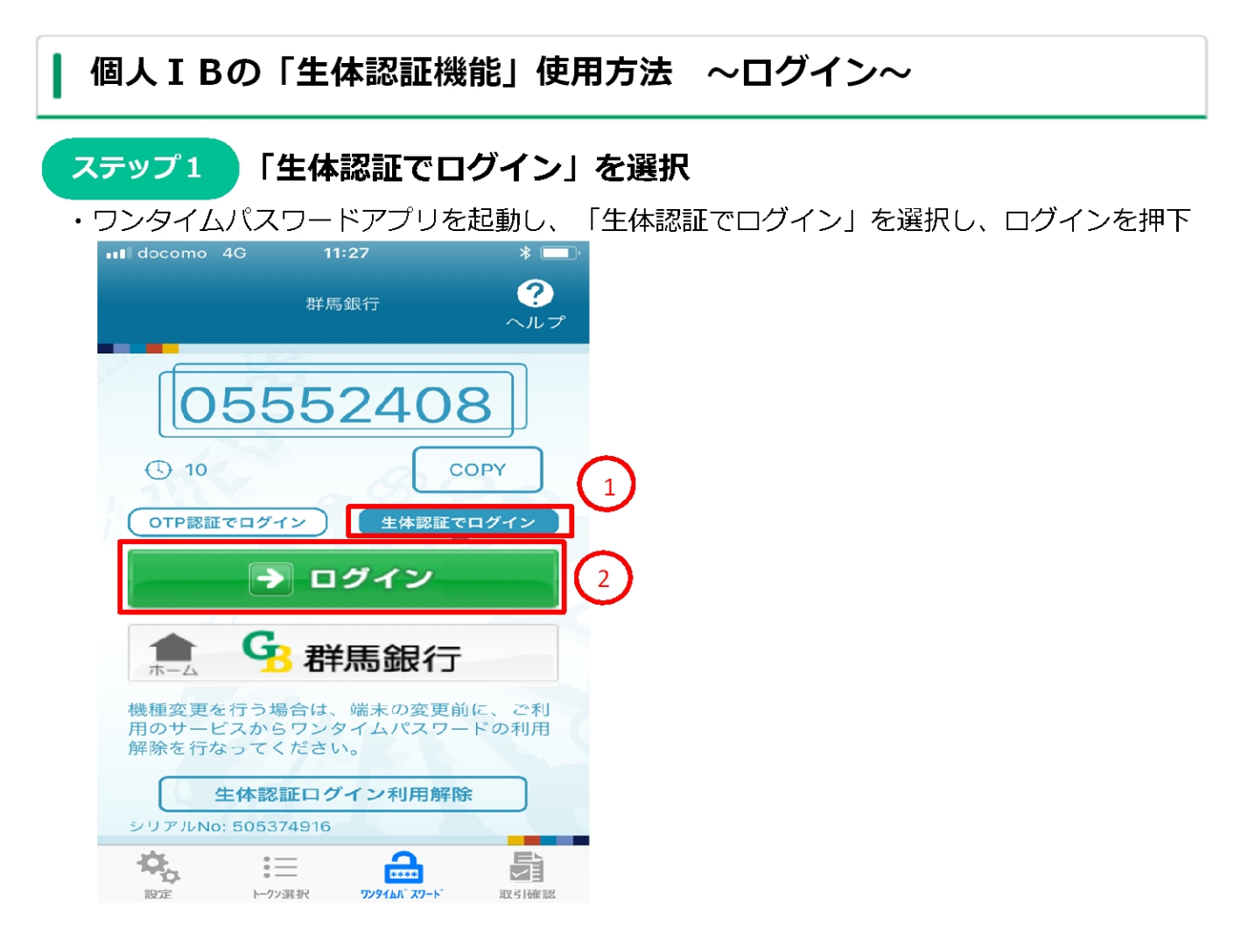

# |生体情報を使用し、ログイン(指紋認証の場合)

・スマートフォンの指紋センサーをタッチする → ログイン完了

ステップ 2

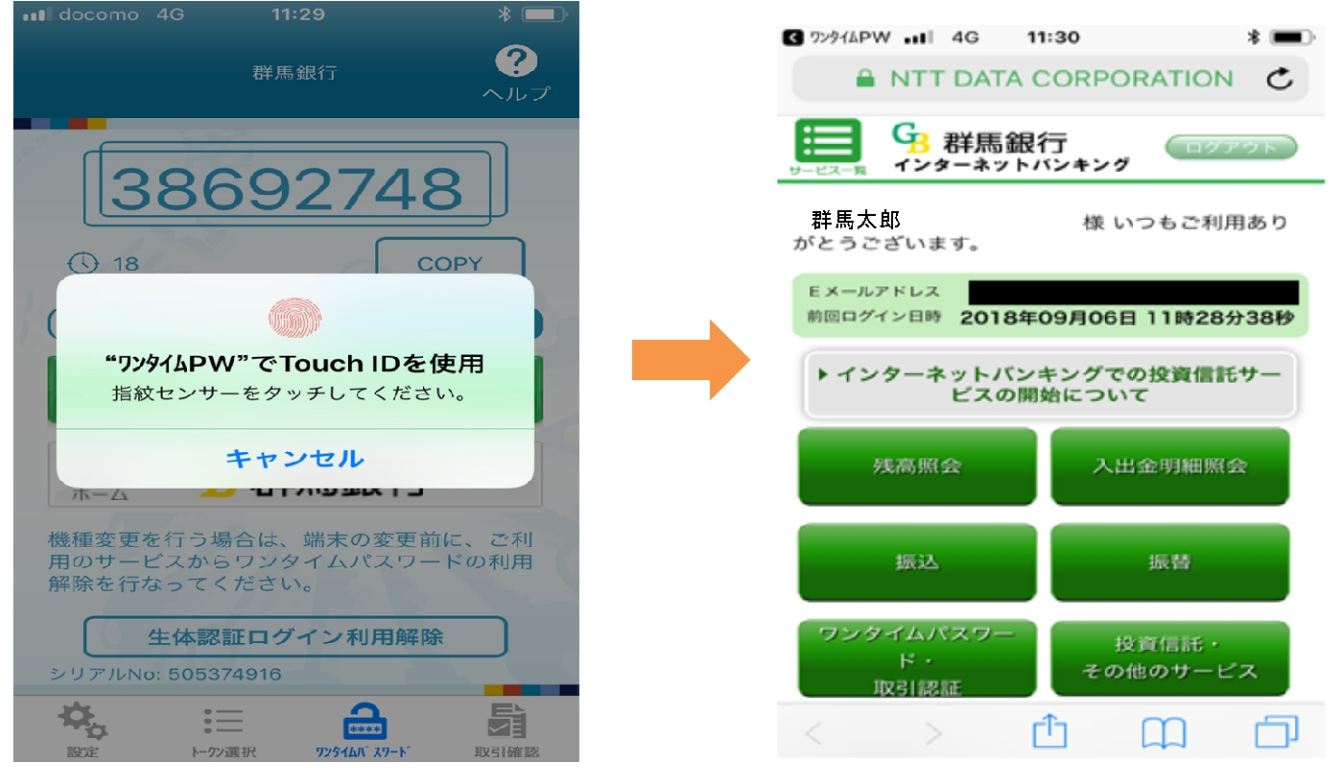

※実際の画面と異なる場合があります。

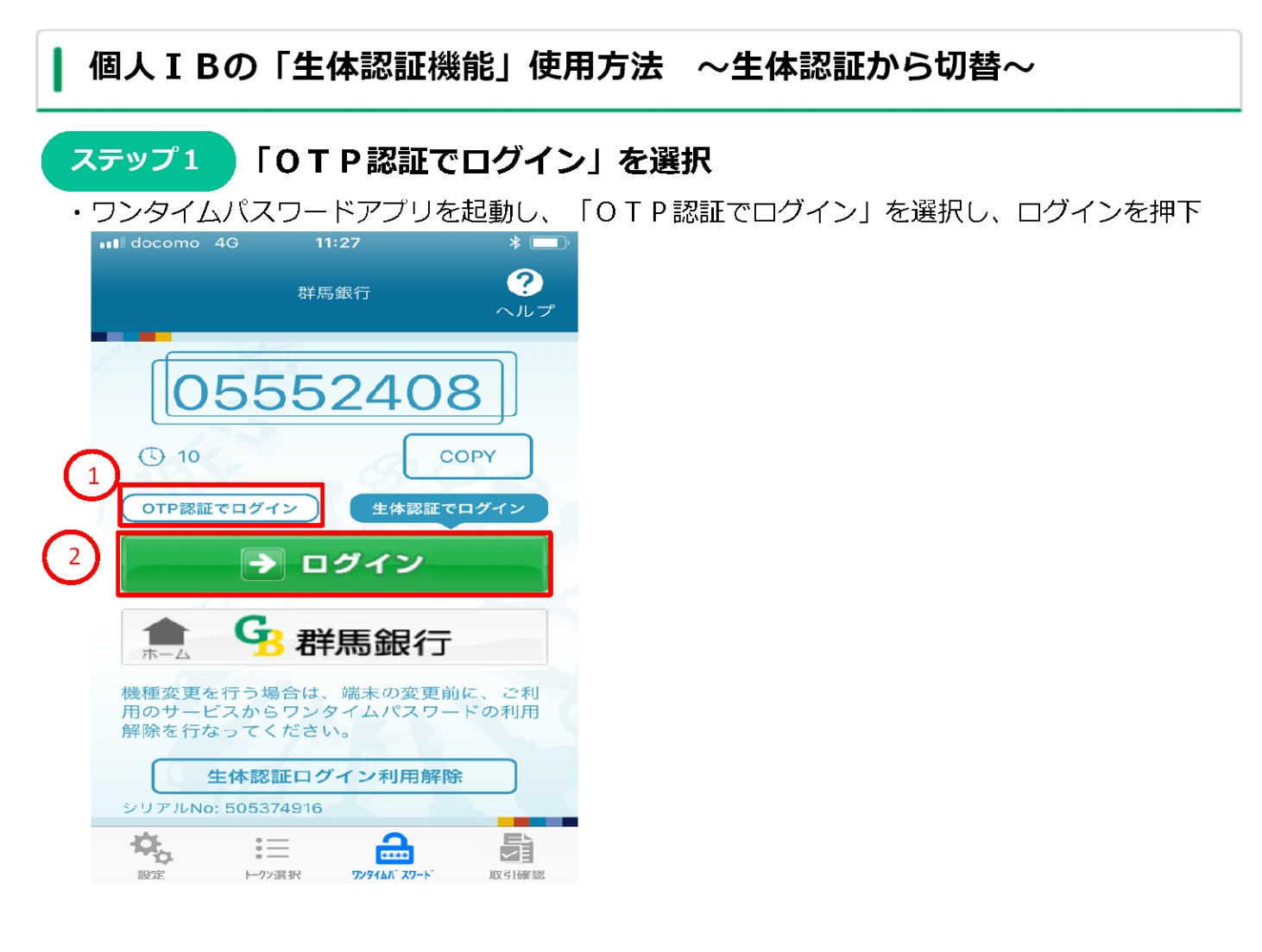

#### ステップ2

#### 契約者番号等を入力してログイン

| ◄ ٦٧٩٩٤ •••• 4G 11:31 ★ ■,<br>• NTT DATA CORPORATION                                 |
|--------------------------------------------------------------------------------------|
| GB 群馬銀行<br>インターネットバンキング                                                              |
| お手元に「ご契約者カード」をご用意くださ<br>い。<br>契約者番号、ログインパスワード、暗証番号<br>をご入力のうえ、「ログイン」ボタンを押し<br>てください。 |
| 契約者番号                                                                                |
| [半角数字 1 0 桁]                                                                         |
| ログインパスワード                                                                            |
|                                                                                      |
| [半角英・数字 6~12桁]                                                                       |
| 暗証番号                                                                                 |
|                                                                                      |
| [半角数字 <mark>4</mark> ~12桁]                                                           |
| ワンタイムパスワード                                                                           |
| •••••                                                                                |
| ログイン                                                                                 |